## The RA Guide to ADVOCATE and Incident Report

- You will receive your login information from Residential Life.
- Log in using that information (you can later change your password by going into "My Account" on the left hand side of the screen.

| ROCHESTER ADV CATE                                                                                            |                                                                                                    |                           |  |  |
|----------------------------------------------------------------------------------------------------|----------------------------------------------------------------------------------------------------|---------------------------|--|--|
| Resident<br>Assistant                                                                                         | Please enter your email and password.<br>Email<br>Best.RA@u.rochester.edu<br>Password<br><br>Log In > <u>Format Password</u> <u>Change User Type</u> | ■ software by symplicity" |  |  |
| Need Assistance? <u>Send Email</u> Call Help Desk: 1–703–373–7035 Hours: Mon-Fri 9am–7pm ET (except holidays) |                                                                                                    |                           |  |  |
|                                                                                                    |                                                                                                    | Symplicity Privacy Policy |  |  |

Click the box which says "Create Incident Report" to document any situation or possible policy violation.

| A Home                                                                                                   | Home                 | 🛛 Search 🔷 🖉 🕞 🕞 Return To Previous Screen                |
|----------------------------------------------------------------------------------------------------|----------------------|-----------------------------------------------------------|
| 🛗 Calendar                                                                                               | Home                 |                                                           |
| <ul> <li>Incident Reports</li> <li>Current Reports</li> <li>Draft Reports</li> <li>My Account</li> </ul> | ACTIONS              | ANNOUNCEMENTS<br>There are no announcements at this time. |
|                                                                                                    | 📝 Edit Draft Reports |                                                           |
| Submit Issue     Send Email                                                                              |                      |                                                           |
| Call Help Desk: 1-703-<br>373-7035                                                                       |                      |                                                           |
| Hours: Mon-Fri 9am-7pm<br>ET<br>(except holidays)                                                        |                      |                                                           |

- You will be prompted to complete some information before you write the narrative of what actually happened (such as Public Safety Officer's name) - this information gives administration a quick summary of your report, and is helpful for data collection purposes each year.
- Anyone involved would be under "Students Involved." Witnesses would not include involved students, rather, they would be RAs or students who saw the event.
- Your narrative would be in the "Incident Description" section at the end.
- You can always put "no" for sensitive report at the end, so it will always be treated as sensitive information
- \*If you are having issues with the system, please contact Karen Clark- please do not call the ADVOCATE company.\*

| 🕂 Home                                              | [new record]                     | Search 🔹 👔 🤔 🕞 🕞 Return To Previous Screen | 🕞 Return To List (Current Reports) |
|-----------------------------------------------------|----------------------------------|--------------------------------------------|------------------------------------|
| <ul><li>Calendar</li><li>Incident Reports</li></ul> | Core<br>Information              |                                            |                                    |
| Current Reports     Draft Reports     My Account    | ▶ Submit) ♥ Save ♥ Save As Draft | Cancel                                     | * indicates a required field       |
| Support<br>Send Email                               | Incident Type*                   | M                                          |                                    |
| Call Help Desk: 1-703-<br>373-7035                  | Date/Time of Incident*           |                                            |                                    |
| Hours: Mon-Fri 9am-<br>7pm ET<br>(except holidays)  | Location of Incident*            | v                                          |                                    |
|                                                     | Additional Location              |                                            |                                    |
|                                                     | Additional Info                  |                                            |                                    |

 After you have typed your report, click "Save" or "Submit," and the report is directly routed electronically to your supervisor.